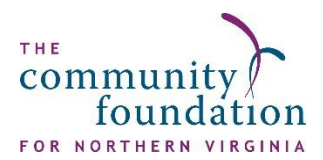

# **Donor Portal Navigation Manual**

**Donor Portal** is the Community Foundation for Northern Virginia's online platform to manage your donor-established fund. From here you can conveniently view your latest fund balances, download fund statements, make grant recommendations, review your giving history, and more.

# Setting Your Login ———

- 1. Navigate to the Portal login page.
- 2. Use one of the two options below to log in.
  - **Option 1**: Login with username/password. Enter the username and password, and then click **Login**.

| community<br>foundation                                                                                               | Login                 |
|----------------------------------------------------------------------------------------------------|-----------------------|
| FOR NORTHERN VIRGINIA                                                                                                 | Password              |
| Icome to the Community Foundation for Northern Virginia's Portal!                                                     | LOGIN                 |
| ou need assistance, our Director of Donor Relations, Gabrielle Webster, is<br>liable at gabrielle webster@cfnova.org. | Login with email      |
|                                                                                                    | Forgot your password? |
| www.cfnova.org donor handbook                                                                                         |                       |

• **Option 2**: Login with email address. Enter the email address, and then click Login.

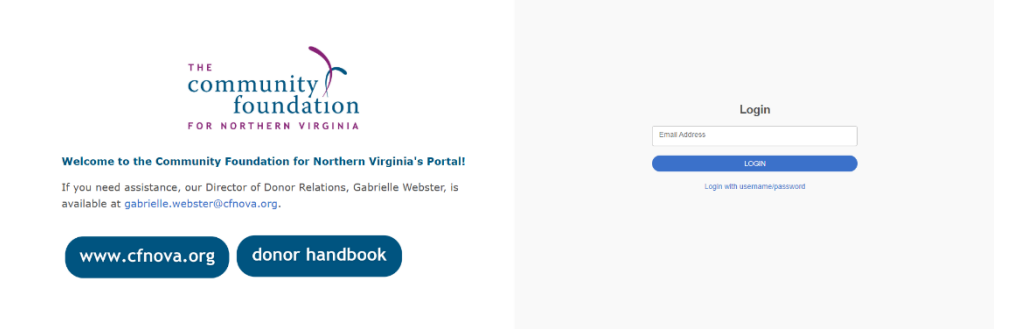

• A PIN will be sent to the email address entered. Enter the PIN, and then click **Login**.

| тне                                                                                                    | Verify your pin                                                                                                    |
|----------------------------------------------------------------------------------------------------|----------------------------------------------------------------------------------------------------|
| community /<br>foundation<br>for Northern Virginia                                                                           | If the email provided cashs in our system, an email<br>has been each that contains a PPW which will be valid<br>for up to its minute. And any our game or push folders<br>if you do not receive the email. |
| Welcome to the Community Foundation for Northern Virginia's Portal!                                                          | Pin                                                                                                    |
| If you need assistance, our Director of Donor Relations, Gabrielle Webster, is<br>available at gabrielle.webster@cfnova.org. | LOCON                                                                                                    |
|                                                                                                    | Login with email                                                                                                    |
| www.cfnova.org donor handbook                                                                                                |                                                                                                    |

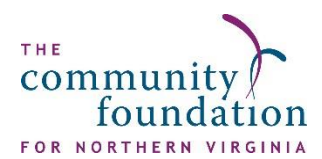

**3.** When your login is set, please bookmark <u>https://cfnova.fcsuite.com/erp/portal</u> to ensure you are always one click away from managing your fund.

### The Homepage

The Fund Management landing page (pictured below) varies depending on whether the fund advisor has one or more funds. If the fund advisor has multiple funds, then the fund names appear on the initial landing page and the fund advisor selects which fund to display. It will include charts and graphs, the fund's current and spendable/available cash balance, fund steward information, and total grants, contributions, and scholarships. The fund advisor's cart is also accessible.

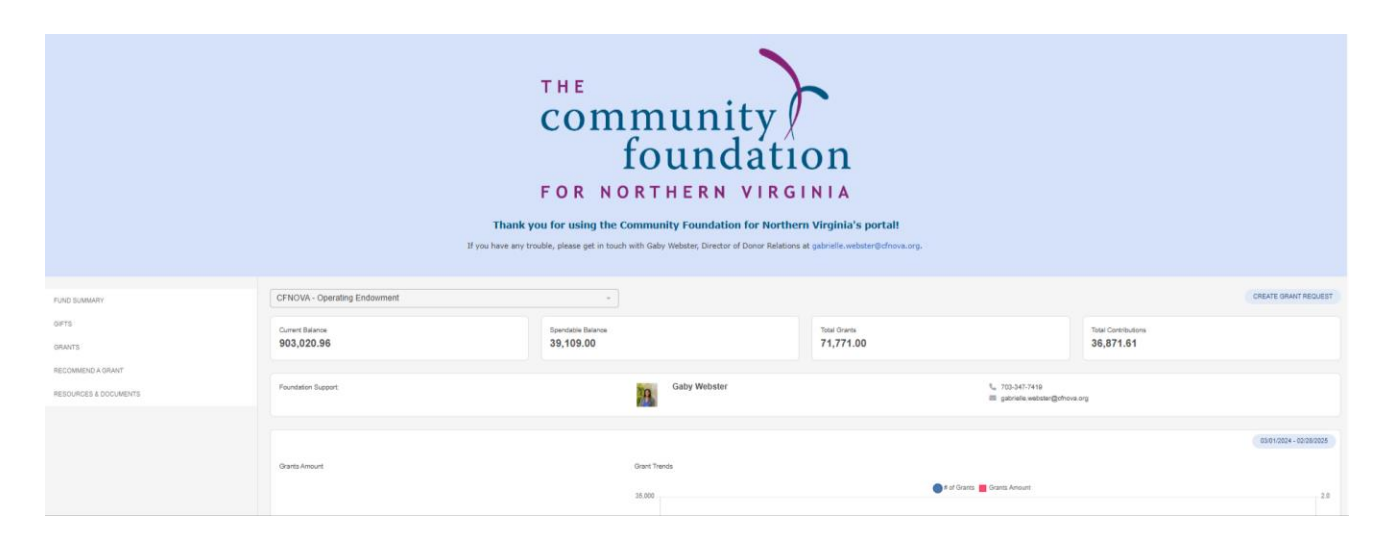

From here, you can view gifts to your fund, recommend grants, see your historical fund statements, and more, using the navigation bar across the top of the page. On the homepage, you will also see a snapshot of recent contributions and grants associated with your fund.

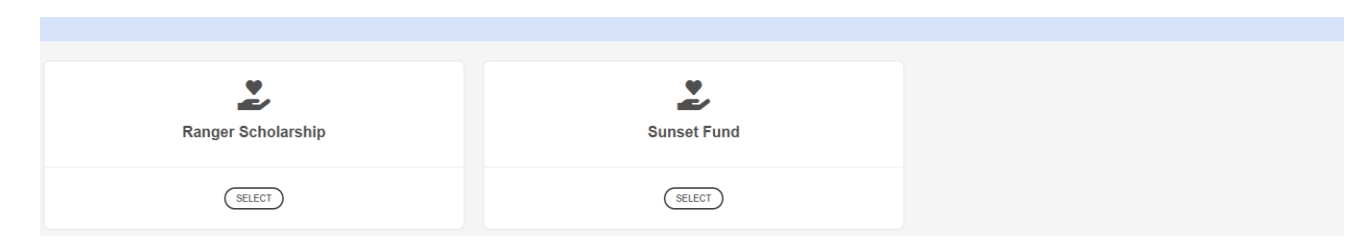

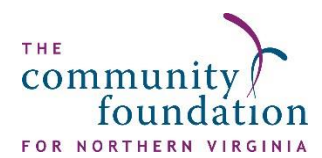

The **Current Balance** shows how much is in your fund, while the **Spendable Balance** amount shows how much is available for grantmaking at the moment, whether that is due to pending grants, endowment spending limits, etc.

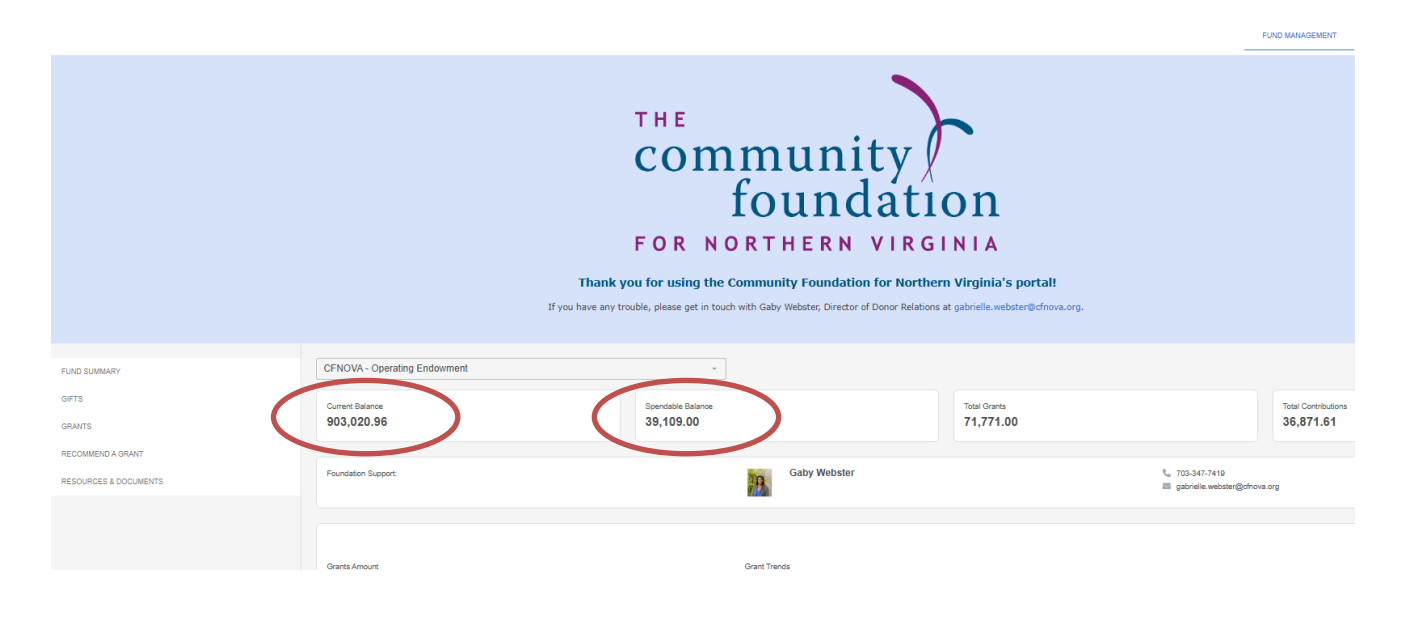

# **Homepage Navigation**

Use the navigation menu on the left to view **gifts** to your fund, **grants** from your fund, to **request grants**, and view **fund statements** and other relevant documents.

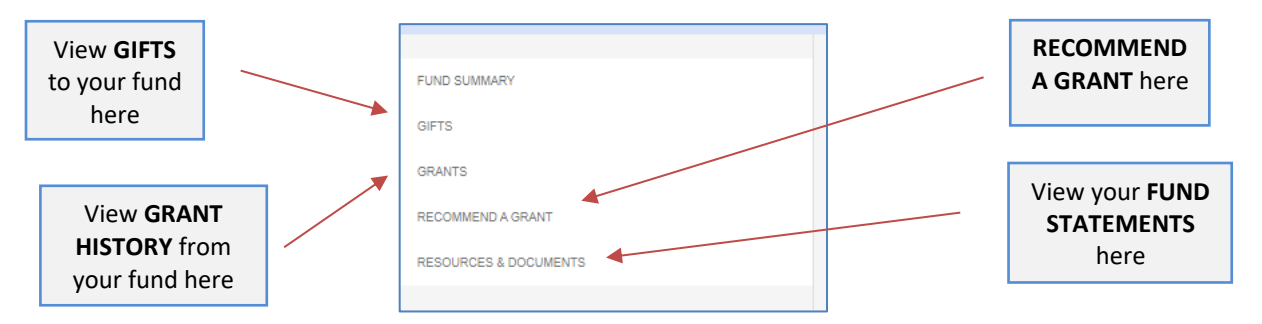

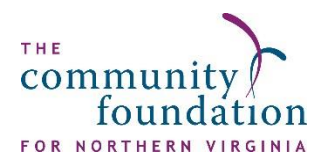

#### **Recommend a Grant** -

Creating a grant request can be initiated from any location in the Fund Management tab providing that ability has been enabled for the fund advisor. Fund advisors can choose from a previous grantee, search for a grantee, or manually create a new grantee when they begin a grant request.

|                                                                               | THE<br>COMMUNITY FOUNDATION<br>FOR NORTHERN VIRGINIA<br>Thank you for using the Community Foundation for Northern Virginia's portal!<br>If you have any trouble, please get in touch with Gaby Webster, Director of Donor Relations at gabrielle.webster@cfnova.org.                                    |   |
|-------------------------------------------------------------------------------|----------------------------------------------------------------------------------------------------|---|
| FUND SUMMARY<br>GIFTS<br>GRANTS<br>RECOMMEND A GRANT<br>RESOURCES & DOCUMENTS | CFNOVA - Operating Endowment - Use this form to recommend a grant from your fund. Our Director of Donor Relations, Gaby Webster, will receive notification of your request, review your grant, and send you an email as soon as it is approved for processing from our end. Grant Request > Choose Type | > |
|                                                                               | PREVIOUS GRANTEE OR FUND SEARCH GRANTEE MANUAL GRANTEE                                                                                                    |   |

From here, you can select from a list of existing (1) Grantees you have given to in the past, (2) Foundation funds you have given to in the past, or (3) Other Foundation funds.

After selecting a grantee, you have the option to designate a **Description** and **Amount** for your grant and can decide whether you'd like this grant to be **Anonymous or Recurring.** 

Once the fields are completed, click <u>**Review.</u>** If all the information is correct, select **"Submit Request."** If additional changes need to be made, select **"Edit Request"** before submitting your grant.</u>

| Make | sure  | to | push  | the  | <b>"Submit</b> | <b>Request</b> " | button | once | you |
|------|-------|----|-------|------|----------------|------------------|--------|------|-----|
| have | revie | we | d for | accu | iracy.         |                  |        |      |     |

Please also consider supporting our Operating Endowment, an unrestricted endowment to ensure the work and mission of the Community Foundation. If

bster, at gabrie

free to email our Director of Donor

org.

vou have an

| Grantee                                  | CENOVA General Support                                                                                                    |
|------------------------------------------|----------------------------------------------------------------------------------------------------|
| oranice                                  |                                                                                                    |
| Description                              |                                                                                                    |
|                                          | 0/255 characters                                                                                                    |
| Amount                                   |                                                                                                    |
| Anonymous                                |                                                                                                    |
| Recurring                                | 0                                                                                                    |
| Attachment                               | Choose Files No file chosen<br>(or drag and drop anywhere on the page)                                                                                                    |
| Attachment<br>Description                |                                                                                                    |
| Notes for<br>CFNOVA<br>Staff             |                                                                                                    |
| By check<br>guidelines a<br>will receive | ing this box. I confirm that this grant request complies with all fund<br>and restrictions. The CFNOVA team will review all requests, and you<br>a confirmation once processed. |

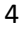

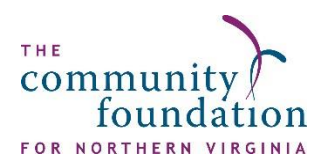

### **Viewing Gifts to Your Fund**

After clicking **"Gifts"** in the left navigation, a list of the selected fund's donations is displayed. The donation ID, date, contributor, type, description, and amount are included.

• Click the donation id to view donation

#### information.

| Sunset Fund               |                    | •                                             |            |                 | CREATE GRANT REQUEST CART (1) |
|---------------------------|--------------------|-----------------------------------------------|------------|-----------------|-------------------------------|
| Customize in Portal Optic | ons > Portal Conte | nt > Fund Advisor > Fund Advisor Contribution | ab Header. |                 |                               |
| Donations                 |                    |                                               |            |                 | 🔻 FILTER 🛛 🛓 EXPORT           |
| 10 v entries per          | page               |                                               |            |                 | Search:                       |
| ID \$                     | Date               | Contributor                                   | Туре       | Description     | Amount 🔶                      |
| 3529                      | 02/20/2025         | Muir, Mr. John                                | Check      |                 | -5,000.00                     |
| 3521                      | 02/04/2025         | Sampson, Allie                                | Check      |                 | 500.00                        |
| 3518                      | 01/14/2025         | Sampson, Allie                                | Stripe     | Online Donation | 5,500.00                      |
| 3517                      | 01/10/2025         | Morris, Samuel                                | Stripe     | Online Donation | 750.00                        |
| 3160                      | 05/30/2024         | Jones, Austin & Case, Kristen                 | Check      |                 | 750.00                        |

• Click the contributor name to view contact information and a list of contributions for the contributor.

| Sunset Fund       |                            | ·                                                |         |                 | CREATE GRANT REQUEST CART (1) |
|-------------------|----------------------------|--------------------------------------------------|---------|-----------------|-------------------------------|
| Customize in Port | al Options > Portal Conten | t > Fund Advisor > Fund Advisor Contribution Tab | Header. |                 |                               |
| Donation          | s                          |                                                  |         |                 | 🔻 FILTER 🛛 🛓 EXPORT           |
| 10 v entr         | ies per page               |                                                  |         |                 | Search:                       |
| ID                | Date 0                     | Contributor                                      | Туре    | Description     | Amount 🔶                      |
| 3529              | 02/20/2025                 | Muir, Mr. John                                   | Check   |                 | -5,000.00                     |
| 3521              | 02/04/2025                 | Sampson, Allie                                   | Check   |                 | 500.00                        |
| 3518              | 01/14/2025                 | Sampson, Allie                                   | Stripe  | Online Donation | 5,500.00                      |
| 3517              | 01/10/2025                 | Morris, Samuel                                   | Stripe  | Online Donation | 750.00                        |
| 3160              | 05/30/2024                 | Jones, Austin & Case, Kristen                    | Check   |                 | 750.00                        |
|                   |                            |                                                  |         |                 |                               |

#### • Click **Filter** to apply a date range to the table.

| Sunset Fund               |                    | Ψ.                                           |               |                 | CREATE GRANT REQUEST CART (1) |
|---------------------------|--------------------|----------------------------------------------|---------------|-----------------|-------------------------------|
| Customize in Portal Optio | ons > Portal Conte | nt > Fund Advisor > Fund Advisor Contributio | n Tab Header. |                 |                               |
| Donations                 |                    |                                              |               |                 | FILTER & EXPORT               |
| 10 v entries per          | page               |                                              |               |                 | Search:                       |
| ID .                      | Date               | Contributor                                  | туре          |                 | Amount 🔶                      |
| 3529                      | 02/20/2025         | Muir, Mr. John                               | Check         |                 | -5,000.00                     |
| 3521                      | 02/04/2025         | Sampson, Allie                               | Check         |                 | 500.00                        |
| 3518                      | 01/14/2025         | Sampson, Allie                               | Stripe        | Online Donation | 5,500.00                      |
| 3517                      | 01/10/2025         | Morris, Samuel                               | Stripe        | Online Donation | 750.00                        |
| 3160                      | 05/30/2024         | Jones, Austin & Case, Kristen                | Check         |                 | 750.00                        |

• Click **Export** to export the donations list.

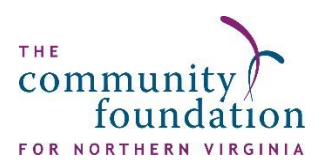

| Sunset Fund           |                            | -                                        |             |                 | CREATE GRANT REQUEST CART (1) |
|-----------------------|----------------------------|------------------------------------------|-------------|-----------------|-------------------------------|
| Customize in Portal ( | Options > Portal Content > | Fund Advisor > Fund Advisor Contribution | Tab Header. |                 |                               |
| Donations             |                            |                                          |             |                 | TILTER                        |
| 10 v entries          | s per page                 |                                          |             |                 | Search:                       |
| ID                    | Date 🔶                     | Contributor                              | Туре        | Description     | Amount 🔶                      |
| 3529                  | 02/20/2025                 | Muir, Mr. John                           | Check       |                 | -5,000.00                     |
| 3521                  | 02/04/2025                 | Sampson, Allie                           | Check       |                 | 500.00                        |
| 3518                  | 01/14/2025                 | Sampson, Allie                           | Stripe      | Online Donation | 5,500.00                      |
| 3517                  | 01/10/2025                 | Morris, Samuel                           | Stripe      | Online Donation | 750.00                        |
| 3160                  | 05/30/2024                 | Jones, Austin & Case, Kristen            | Check       |                 | 750.00                        |

## Viewing Grant History -

The "Grants" contains additional secondary navigation: Grant Summary, Grant History, and Recurring Grants. Historical and recurring grant information is available in addition to the ability to edit and cancel grants.

### Forgot Your Password? -

If you forget your password or would like to reset your password, go to the Donor Portal login page and click *Forgot Password?* Enter your username and if an account with the provided username is found, instructions to reset your password will be sent to the email address for that account..

If you have tried to reset your password and your login attempts fail, or if you cannot remember your username, contact staff using the information below.

### Your Donor Services Team -

If you have any questions or require assistance granting from your fund, contact the CFNOVA team at <u>Gabrielle.Webster@cfnova.org</u> or **703-347-7419.** 

Gabrielle Webster Director of Donor Relations Gabrielle.Webster@cfnova.org

Moses Ulom Gifts and Grants Administrator Moses.Ulom@cfnova.org